How to Fix Most CAPI Problems while using a Home Computer

- 1. Make sure to logout of CAPI before starting.
- 2. Close all browser tabs
- 3. Clear your browsing history (Steps below are instructions for Chrome)
  - a. Clicking on the 3 dots in top right hand corner of the screen
  - b. Select Settings
  - c. Click "Clear browsing data"
  - d. Click the drop down arrow beside time range and select "All time"
  - e. Click on the clear data button
- 4. Open CAPI Production or CAPI Training
- 5. Click on "Clear Preferences" at the login screen before logging in again

## How to Fix Most CAPI Problems on the iPad

- 1. Make sure to logout of CAPI before starting.
- 2. Double press the home button and swipe up to close all running Apps.
- 3. Select Apps@Work -----

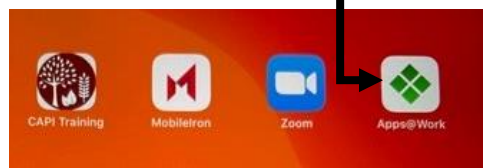

- 4. Select Continue to any pop-up message
- 5. Select the green CAPI icon

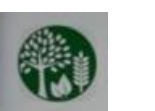

6. Touch "Reinstall" or "Update"

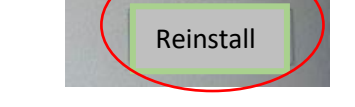

FREE

"milite.ent.usda.gov" requires a client certificate Use the certificate "App

Storefront-1073752602" when connecting to this website.

Cancel

Continue

- 7. Select OK to any pop-up message and it should now say Processing
- 8. Press the home button to exit Apps@Work.
- 9. WAIT 5 minutes
- 10. Look for the CAPI icon. Wait longer if it looks like it is still loading:

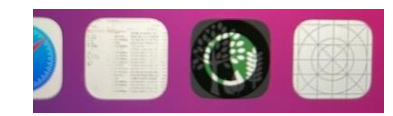

FREE

11. Try to login again to CAPI and it should be fixed.